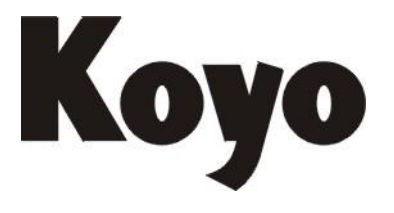

Value & Technology

SN 系列可编程序控制器用以太网通讯模块

# N-ECOM100 技术资料

[第一版]

光洋电子(无锡)有限公司

# N-ECOM100 技术资料

# 一、前言

N-ECOM100 模块是适用于 SN 的以太网模块,支持 MODBUS RTU TCP/IP 从局功能。 该模块的安装使用,对 SN 本体有版本的要求,需要: SN 系列 PLC 硬件版本在 HV1.0 以 上,并且软件版本在 V3.04 以上。N-ECOM100 可以安装在 SN 系列 PLC 的任意扩展槽上, 也即一个 SN 系统最多可以安装 3 块 N-ECOM100 模块(由 SN 所带的扩展槽数决定)。

# 二、一般规格

| 项目   | 规格                                          |
|------|---------------------------------------------|
| 工作温度 | 0°C~55°C                                    |
| 存放温度 | -25°C~70°C                                  |
| 湿度   | 30%~95%( 无凝露)                               |
| 使用环境 | 无腐蚀性气体                                      |
| 绝缘耐压 | AC 1500V 1 分钟                               |
| 绝缘阻抗 | DC 500V 10MΩ以上                              |
| 振动   | 符合 GB/T2423.10-1995 试验规定                    |
|      | 10-57Hz 位移幅值 0.075mm, 57-150Hz 加速度幅值:       |
|      | 10.0m/s <sup>2</sup> , 以每分钟一个倍频程的速率在三个互相垂直的 |
|      | 轴上分别循环扫描 10 次                               |
| 冲击   | 峰值 15g, 持续时间 11ms, 在三个互相垂直的轴向冲击 2 次。        |
| 抗干扰性 | 符合可编程序控制器国家标准 GB/T 15969.1-15969.4-1995     |
| 自由跌落 | 1000mm/5 次                                  |
| 安装方式 | 插入插槽,用面板的卡子固定                               |

# 三、性能规格

| 项目      | 规格                        |
|---------|---------------------------|
| 接口方式    | RJ45 接口(10/100M 自适应)      |
| 支持协议    | Modbus TCP/IP 从局          |
| 允许同时访问数 | 4                         |
| 内部电源    | DC5V, 300mA, 由 PLC 提供     |
| 安装槽位    | 任意 I/O 槽位                 |
|         | 面板上面1个LED发光二极管显示电源: PWR,  |
| 显示方式    | 正常工作时候: RJ45上面黄色和绿色LED交替闪 |
|         | 烁。                        |

# 四、N-ECOM100 模块的面板

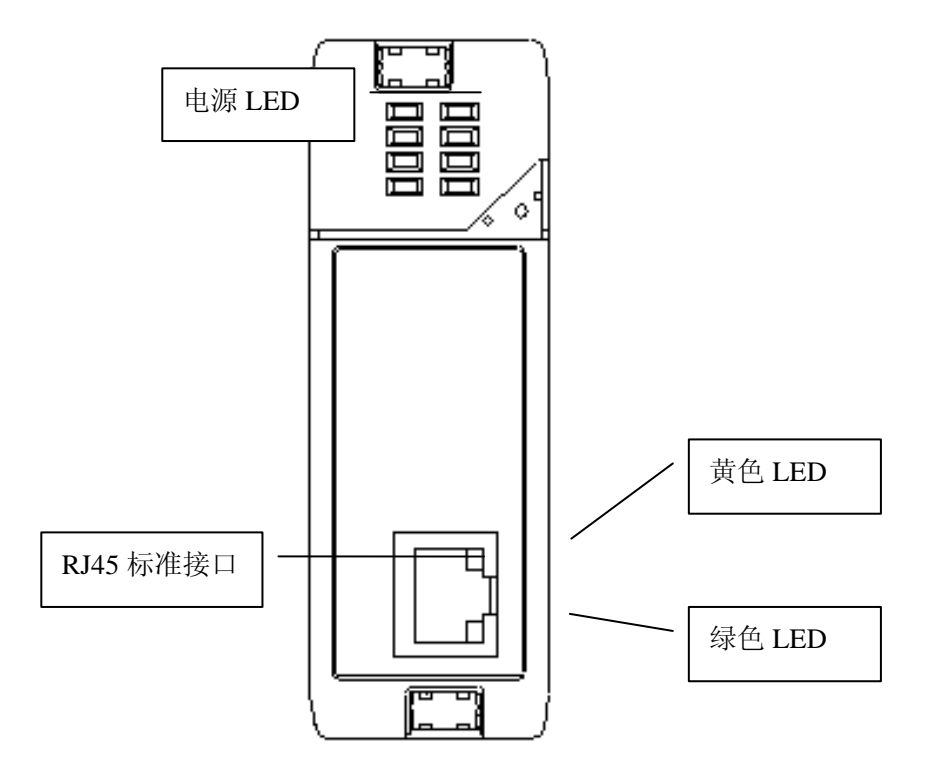

# 五、N-ECOM100 模块的设定方法

SN PLC 备有一组寄存器,用于监视设置对应的 N-ECOM100 模块的网络参数。你可以用 寄存器置值的方式来修改设置本模块的网络参数。为了使你的设置生效,你需要在设置好所 有网络参数后,往设定完成寄存器填入 0050 (H),此时,如果 PLC 检查你所写入的参数没 有错误,就会把该组数据写入到对应的 N-ECOM100 模块中,并且把设定完成寄存器中的值改 成 00A0,通知你本模块网络参数设置完成,同时,模块将立即根据所设置的网络参数开始 工作。如果你所写入的网络参数有错误,则 SN 会在相应的模块状态寄存器中写入错误代码。 相关的参数设定寄存器如下(每个槽位对应一组寄存器):

| 寄存器功能 | SLOT0         | SLOT1         | SLOT2         |
|-------|---------------|---------------|---------------|
| 模块状态  | R37300        | R37320        | R37340        |
| IP 地址 | R37301-R37304 | R37321-R37324 | R37341-R37344 |
| 子网掩码  | R37305-R37310 | R37325-R37330 | R37345-R37350 |
| 网关    | R37311-R37314 | R37331-R37334 | R37351-R37354 |
| 局号    | R37315        | R37335        | R37355        |
| 设定完成  | R37316        | R37336        | R37356        |
| 预留    | R37317        | R37337        | R37357        |

注:除设定完成寄存器之外所有的数据都是 BCD 数。

设定完成寄存器内容: 0050 表示参数设定完成,00A0 表示 PLC 接受设定,00E0 表示参数设定错误。

N-ECOM100 模块在出厂时,带有一组默认的网络参数如下(保存在模块的 FlashROM 中):

| IP 地址 | 192.168.1.1   |
|-------|---------------|
| 子网掩码  | 255.255.255.0 |
| 网关    | 192.168.1.9   |
| 局号    | 1             |

模块上的网络参数保存在 FlashROM 中,其数据可以长久保存。SN 上电后,自动从模块读出 IP 地址、子网掩码、网关和局号等网络参数,并根据模块所在的槽位把它们放在相应的参数设定寄存器中,用户可以查看这些寄存器来了解模块的信息。如果需要改变这些参数,只需如前所述修改相应的寄存器,再往设定完成寄存器填入 0050,PLC 如果接受,则自动把设定完成寄存器变成 00A0。更改立刻生效,同时新的参数被保存到模块中。

网络参数在寄存器中的存放例子如下(以SLOT0为例):

| R37304 | R37303 | R37302 | R37301 |
|--------|--------|--------|--------|
| 192    | 168    | 1      | 1      |

| R37310 | R37307 | R37306 | R37305 |
|--------|--------|--------|--------|
| 255    | 255    | 255    | 0      |

| R37314 | R37313 | R37312 | R37311 |
|--------|--------|--------|--------|
| 192    | 168    | 1      | 9      |

| R37315 |  |
|--------|--|
| 1      |  |

#### 模块状态:模块状态字内容与其所代表的意思如下表:

| R37300 | R37320 | R37340 | 代表内容   |
|--------|--------|--------|--------|
| 0      | 0      | 0      | 正常     |
| 1      | 1      | 1      | 命令无法执行 |
| 2      | 2      | 2      | 设定错误   |
| 4      | 4      | 4      | 物理地址错误 |

#### N-ECOM100 模块支持的 MODBUS 功能(从局)及可以使用的 SN 数据类型

| 功能号         | 可用的 SN 数据类型   |
|-------------|---------------|
| 3, 4, 6, 16 | R             |
| 2           | I; SP         |
| 1, 5, 15    | Q; M; S; T; C |

# 六、Net Edit 工具的使用说明

对于 N-ECOM100 的网络参数,你可以在 PLC 程序中,通过寄存器置值的方式来设定, 但最方便的设置方法,是通过我们提供的 NetEdit 工具来设置。

该工具软件的使用方法说明如下。

## 6.1 简述

N-ECOM100 以太网模块 Net Edit 工具,主要功能是为以太网模块设置网络参数。 使用范围: SN 系列 PLC 扩展槽上的 N-ECOM100 以太网模块。

# 6.2 详细说明

N-ECOM100 以太网模块 Net Edit 工具为对话框形式,用户在对应的编辑栏中输入需要的配置,就可以完成对 SN 系列扩展槽上的以太网模块的参数设置。主要由【选择连接类型】、 【通信连接设置】、【主画面】、【测试工具】、【关于】等画面组成。

#### 1.【选择连接类型】画面

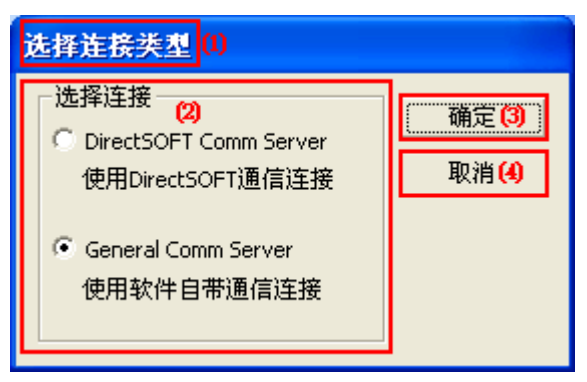

图 5.1【选择连接类型】画面

| 【远佯迕佞尖尘】 囲詛切 | 能况明 |
|--------------|-----|
|--------------|-----|

| 序号  | 名称   | 说明                                         |
|-----|------|--------------------------------------------|
| (1) | 标题   | 对话框名称                                      |
| (2) | 选择连接 | DirectSOFT Comm Server: 使用 DirectSOFT 通信连接 |
|     |      | Gerneral Comm Server: 使用自带通信连接             |
| (3) | "确定" | 使用当前选中的连接打开软件                              |
| (4) | "取消" | 不进行任何操作,退出工具软件                             |

## 2.【通信连接设置】画面

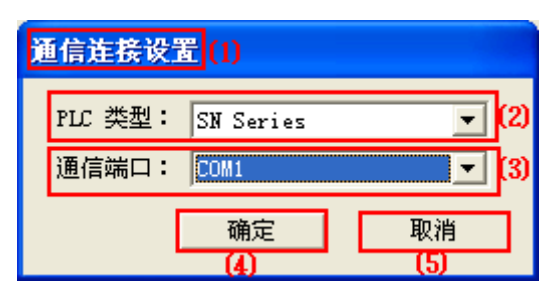

图 5.2 【通信连接设置】画面

<sup>【</sup>通信连接设置】画面功能说明

| 序号  | 名称     | 说明                           |
|-----|--------|------------------------------|
| (1) | 标题     | 工具名称                         |
| (2) | PLC 类型 | 选择连接的 PLC 类型。目前仅支持 SN 系列 PLC |
| (3) | 通信端口   | 选择通信端口                       |
| (4) | "确定"   | 使用当前画面上的连接设置,打开主画面。          |
| (5) | "取消"   | 直接返回主画面                      |
|     |        |                              |

#### 3.【主画面】画面

| 🖇 KEW ECOM100 Net           | Edit (1)                             |                      |     |                          |
|-----------------------------|--------------------------------------|----------------------|-----|--------------------------|
| _当前PLC信息                    | 換配置<br>通信协议 (P)・                     | Modbus TCP/TP        | ിത  | 模块信息                     |
| 突型 (2)<br>SN Series<br>通信连接 | //////////////////////////////////// | 192 . 168 . 10 . 245 | 00  | NEWSN :N-ECOM100<br>VO.1 |
| COM1, 9600, 8, 1, 1         | 子网掩码(U):                             | 255 . 255 . 255 . 0  | 8   | 状态 (13)                  |
| 连按状态<br>联机                  | 默认网关 @):                             | 192 . 168 . 10 . 9   | (9) | <u>└─────</u><br>操作───   |
| 选择PLC (3)                   | 局号(N):<br>(0~255)                    | 1                    | 00  | 写入模块 (14)                |
| - 模块安装信息<br>Base O: Slot O  |                                      |                      |     | 从模块读出 (15)               |
| (4)                         |                                      |                      |     |                          |
|                             |                                      | 00 00                |     | 00                       |
| 刷新 (5)                      |                                      | 测试 恢复默认值             |     | 退出                       |

图 5.3 【主画面】画面

### 【主画面】画面功能说明

| 序号   | 名称        | 说明                                       |
|------|-----------|------------------------------------------|
| (1)  | 标题        | 工具名称                                     |
| (2)  | 当前 PLC 信息 | 显示当前连接的 PLC 类型,通信连接,连接状态                 |
| (3)  | "选择 PLC"  | 选择 PLC 连接,如果【选择连接类型】画面中选择使用软件自带          |
|      |           | 通信连接,将弹出【通信连接设置】画面;如果选择使用                |
|      |           | DirectSOFT 通信连接,将弹出 DirectSOFT 的通信连接选择画面 |
|      |           | (设置方法同 DirectSOFT,这里不作说明)                |
| (4)  | 模块安装信息    | 显示当前所连接的PLC上已经安装的ECOM100模块所在的槽号          |
| (5)  | "刷新"      | 刷新当前所连接的PLC上已经安装的ECOM100模块所在的槽号          |
| (6)  | 通信协议      | 选择ECOM100模块所使用的通信协议,目前仅有Modbus TCP/IP    |
|      |           | 协议可选                                     |
| (7)  | IP 地址     | 设置 ECOM100 模块的 IP 地址                     |
| (8)  | 子网掩码      | 设置 ECOM100 模块的子网掩码                       |
| (9)  | 默认网关      | 设置 ECOM100 模块的默认网关                       |
| (10) | 局号        | 设置 ECOM100 模块的局号                         |
| (11) | "测试"      | 调用测试工具检测当前设定是否能正常工作。                     |
| (12) | "恢复默认值"   | 恢复出厂默认值:通信协议: Modbus TCP/IP              |
|      |           | IP 地址: 192.168.1.1 子网掩码: 255.255.255.0   |
|      |           | 局 号:1                                    |
|      |           | 点击该按钮,弹出对话框,询问是否将该默认值写入 PLC,点击           |
|      |           | "确定"写入 PLC,"取消"不写入 PLC                   |
| (13) | 模块信息      | 显示当前选择的槽上的模块的版本和状态                       |
| (14) | "写入模块"    | 将模块设定信息写入 PLC                            |
| (15) | "从模块读出"   | 从 PLC 读取当前选择的模块信息                        |
| (16) | "退出"      | 退出本软件                                    |

## 4.【测试工具】画面

| 5 | Lodbu                      | s TCP/I              | IP 测试    | 工具 V   | 1.00.3 |      |              |             |                                            | IX |
|---|----------------------------|----------------------|----------|--------|--------|------|--------------|-------------|--------------------------------------------|----|
| Г | -Modbus 1                  | CCP/IP 连             | 接配置-     |        |        | 数据变换 | ų <b>(7)</b> | (8)         | 连续读写操作———————————————————————————————————— |    |
|   | (2) <sub>1</sub>           | P地址                  | 192 .168 | . 10 . | 244    | 起始地址 | M2000        | $\gg$       | 任务号: (12) (1                               | 3) |
|   | (3) PLC                    | (3) PLC子局号 1 · · · · |          |        |        |      | 64 🔇         | 9)          | 01-读线圈 📃 开                                 | 始  |
|   | ( <b>4)</b> 重试             | (0-10) 0             |          |        | ÷      | 数据类型 | BITS(1       | )) <u> </u> | 達得 教報(西次)(11                               | n  |
|   | <mark>(5)</mark> 超         | 时时间 5                |          |        | ÷      | 数据格式 | +tii         | )) – j      | FC1 FC3 FC2 FC4                            | 1  |
|   | Pollin<br><b>(6)</b> [0-30 | ng时间  0<br>000ms1    |          |        | -      |      |              |             | FC5 FC15 FC6 FC1<br>(18) (19) (20) (21     | 6  |
|   | (22)                       | +0                   | +1       | +2     | +3     | +4   | +5           | +6          | +7                                         | ^  |
|   | R2000                      |                      |          |        |        |      |              |             |                                            |    |
|   | R2010                      |                      |          |        |        |      |              |             |                                            |    |
|   | R2020                      |                      |          |        |        |      |              |             |                                            |    |
|   | R2030                      |                      |          |        |        |      |              |             |                                            |    |
|   | R2040                      |                      |          |        |        |      |              |             |                                            |    |
|   | R2050                      |                      |          |        |        |      |              |             |                                            |    |
|   | R2060                      |                      |          |        |        |      |              |             |                                            | ~  |
| E | 断开                         | (23)                 |          |        |        |      |              | 退<br>(24    | 出 <u> </u>                                 |    |

| L 1  | 刘枫工兴▲ 画面为  |                               |
|------|------------|-------------------------------|
| 序号   | 名称         | 说明                            |
| (1)  | 标题         | 工具名称及版本                       |
| (2)  | IP 地址      | 连接模块的 IP 地址                   |
| (3)  | PLC 子局号    | 局号 1~255 (十进制)                |
| (4)  | 重试         | 重试次数 0~10 (十进制)               |
| (5)  | 超时时间       | 超时时间 1~255(十进制)单位 100ms       |
| (6)  | Polling 时间 | Polling 时间 0~3000(十进制)单位 1ms  |
| (7)  | 起始地址       | 读写操作的起始地址                     |
| (8)  | ">>"       | 选择起始地址,如下图【 <b>选择起始地址】</b> 画面 |
| (9)  | 长度         | 通信数据块长度                       |
| (10) | 数据类型       | 数据类型,R寄存器为WORDS,其他为BITS       |
| (11) | 数据格式       | 显示的数据格式,八进制、十进制、十六进制          |
| (12) | 任务号        | 读写的任务号                        |
| (13) | "开始"       | 启动/停止连续读写操作                   |
| (14) | "FC1"      | 读线圈                           |
| (15) | "FC3"      | 读保持寄存器                        |
| (16) | "FC2"      | 读离散输入                         |
| (17) | "FC4"      | 读输入寄存器                        |
| (18) | "FC5"      | 写线圈                           |
| (19) | "FC15"     | 强制多点线圈                        |
| (20) | "FC6"      | 写单一寄存器                        |
| (21) | "FC16"     | 写多个寄存器                        |
| (22) | 数据显示       | 显示读写数据区域                      |
| (23) | 状态栏        | 显示通信状态                        |
| (24) | "退出"       | 退出本工具                         |
| (25) | "连接"       | 连接/断开                         |

|        |        | 图 5.4 | 【测试工具】 | 画面 |
|--------|--------|-------|--------|----|
| 【测试工具】 | 画面功能说明 |       |        |    |

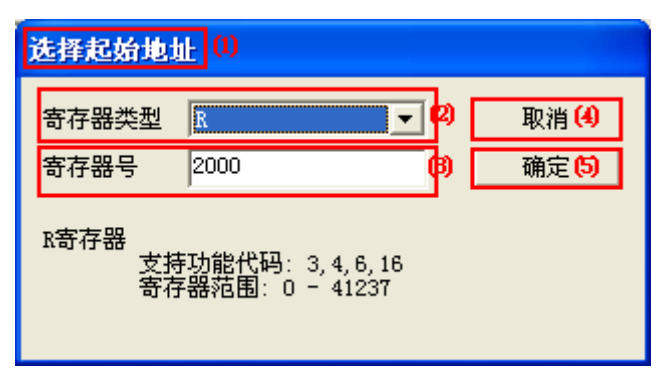

图 5.5 【选择起始地址】画面

| 序号  | 名称    | 说明                               |
|-----|-------|----------------------------------|
| (1) | 标题    | 对话框标题                            |
| (2) | 寄存器类型 | 选择寄存器类型,支持R、GI、I、SP、GQ、Q、M、S、T、C |
| (3) | 寄存器号  | 寄存器号                             |
| (4) | "取消"  | 不作任何操作,返回"测试工具"画面                |
| (5) | "确定"  | 修改起始地址,返回"测试工具"画面                |

#### 【选择起始地址】画面功能说明

#### 5.【关于】画面

| 关于 KEW ECOM100 Net Edit (1)  | $\overline{\mathbf{X}}$ |
|------------------------------|-------------------------|
| KEW ECOM100 Net Edit V1.00.1 | 1 <b>(2)</b> 确定         |
|                              | (3) 在线升级                |

#### 图 5.6 【关于】画面

【关于】画面功能说明

| 序号  | 名称     | 说明           |
|-----|--------|--------------|
| (1) | 标题     | 工具名称         |
| (2) | "确定"   | 返回主画面        |
| (3) | "在线升级" | 从服务器检查新版本的软件 |
|     |        |              |

# 七、附录 SN 功能存储器 MODBUS 地址对应表

| 市台四方加坡現   | 数量   | SN 地址范围        | MODBUS 地址范围 | MODBU地址 | MODBUS |
|-----------|------|----------------|-------------|---------|--------|
| 切肥什阳奋     |      | (8进数)          | (10 进数)     | 偏移量     | 数据类型   |
| 输入(I)     | 256  | 10~1377        | 2048~2303   | 10001   | 输入     |
| 特殊线圈 (SP) | 128  | SP0~SP177      | 3072~3199   | 10001   | 输入     |
| 输出 (Q)    | 256  | Q0~Q377        | 2048~2303   | 1       | 线圈     |
| 内部线圈 (M)  | 640  | MO~M1177       | 3072~3711   | 1       | 线圈     |
| 定时器 (T)   | 128  | T0~T177        | 6144~6271   | 1       | 线圈     |
| 计数器 (C)   | 128  | C0~C177        | 6400~6527   | 1       | 线圈     |
| 级 (S)     | 512  | S0~S777        | 5120~5631   | 1       | 线圈     |
| 定时器经过值 R  | 128  | R0~R177        | 0~127       | 30001   | 输入寄存器  |
| 计数器经过值R   | 128  | R1000~R1177    | 512~639     | 30001   | 输入寄存器  |
| 数据寄存器 1R  | 3072 | R1400~R7377    | 768~3839    | 40001   | 保持寄存器  |
| 数据寄存器 2R  | 2048 | R100000~R13777 | 4096~6143   | 40001   | 保持寄存器  |
| 特殊寄存器 1R  | 256  | R7400~R7777    | 3840~4095   | 40001   | 保持寄存器  |
| 特殊寄存器 2R  | 512  | R37000~R37777  | 15872~16383 | 40001   | 保持寄存器  |

# 光洋电子(无锡)有限公司

 Koyo
 ELECTRONICS
 (WUXI)
 CO., LTD.

 地址:
 江苏省无锡市滨湖区建筑西路 599 号 1 栋 21 层

 邮编:
 214072

 电话:
 0510-85167888
 传真:

 http:
 //www.koyoele.com.cn

KEW-M2325A

2015年8月